# Gerar certificado

## 1. Acesse o Moodle:

• Faça login no Moodle utilizando suas credenciais.

## 2. Navegue até "Meus Cursos":

• Após o login, localize o curso desejado e acesse ele.

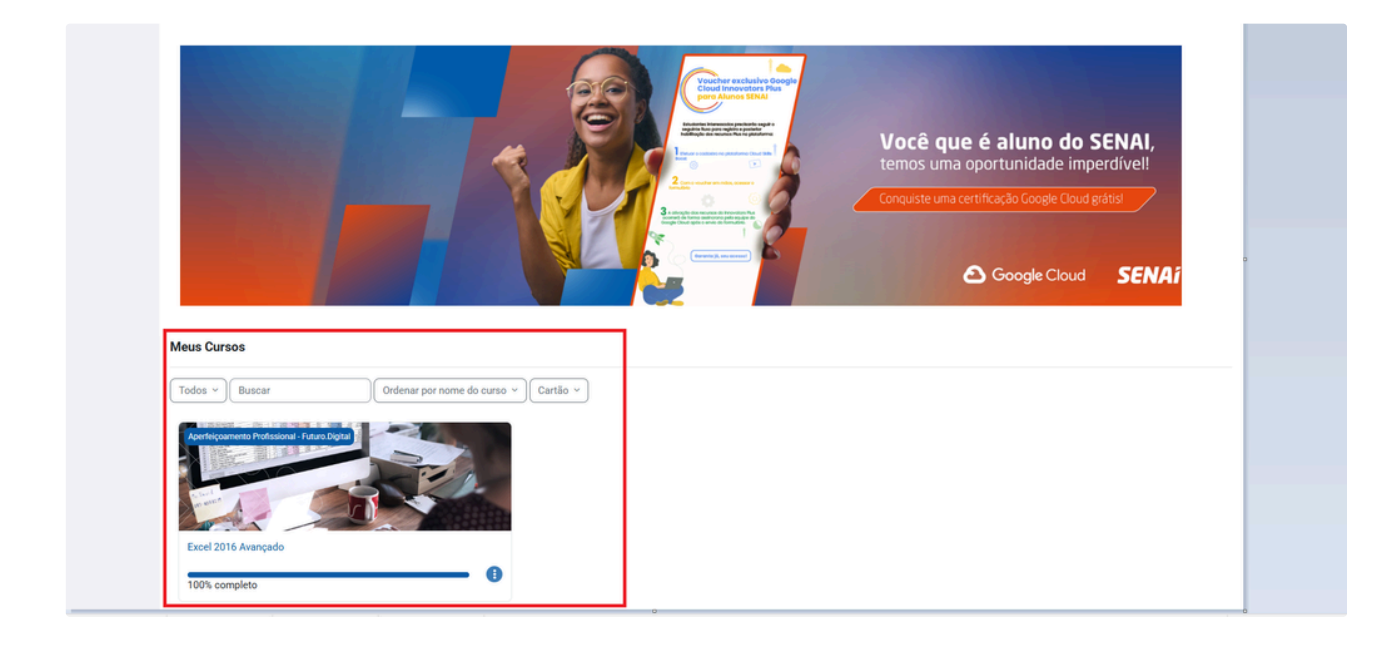

# 3. Acesse "Curso":

• Dentro de "Curso", irá ser apresentado o conteúdo do curso com seus módulos e avalições.

| SENAÍ Página Inicial                        |                                                                                                    | ۵ ۵ ۵ |
|---------------------------------------------|----------------------------------------------------------------------------------------------------|-------|
| Curso Notas                                 |                                                                                                    |       |
| ×                                           | Excel 2016 Avançado                                                                                                    |       |
| ✓ Boas vindas                               |                                                                                                    |       |
| Parabéns por ter escolhido                  | ✓ Boas vindas Contrair tudo                                                                                                    |       |
| Avisos                                      |                                                                                                    |       |
| <ul> <li>Confirmar sua matrícula</li> </ul> | Parabéns por ter escolhido focar em seu crescimento!                                                                                                    |       |
| Antes de começar, é neces                   |                                                                                                    |       |
| ✓ Material didático 1                       | Este curso toi elaborado para que voce possa aprender no seu proprio ritmo e de acordo com suas necessidades. Voce tera acesso a um material didatico completo e de alta qualidade, arem<br>de ferramentas e recursos que facilitarão o seu aprendizado.                                                                                                    |       |
| Módulo 1                                    | Algumas informações importante sobre seu curso:                                                                                                    |       |
| ✓ Avaliação 1                               | Nome do curso: Excel 2016 Avançado                                                                                                    |       |
| Avaliação - Módulo 1                        | Carga horidai: 30 horas     Nota de Aprovação: 60 pontos                                                                                                    |       |
| ✓ Material didático 2                       | Tipe: Autoinstrucional                                                                                                    |       |
| Módulo 2                                    | O que você encontrará neste curso:                                                                                                    |       |
| <ul> <li>Avaliação 2</li> </ul>             | <ul> <li>         Conteúdo completo e organizado: O material didático foi dividido em módulos, com textos, videos, atividades e exercicios.     </li> <li>         E Autoavaliações: Ao final do módulo, você poderá realizar a Avaliação Final (você escolhe quando fazer), para verificar seu aprendizado e retirar seu certificado, mediante a      </li> </ul> |       |
| Avaliação - Módulo 2                        | aprovaçao:<br>● Ø Atendimento: Caso tenha dúvidas acesse a seção <u>Atendimento ao Aluno</u>                                                                                                    |       |
| ✓ Material didático 3                       | <ul> <li></li></ul>                                                                                                    |       |
| Módulo 3                                    | Defina seus objetivos: O que você espera alcançar com este curso?                                                                                                    |       |
| ✓ Avaliação 3                               | <ul> <li>Orie um cronograma de estudos: Organize seu tempo para que você possa dedicar-se ao curso de forma regular.</li> <li>Leia o material didático com atenção: Anote as dúvidas que você tiver e utilize o fórum online para tirá-las.</li> </ul>                                                                                                    |       |

#### 4. Certificado:

- Após o curso ser concluído e for aprovado, deverá gerar seu certificado:
- Para obter o seu certificado, é necessário confirmar a sua matricula no curso. clique no botão "Matricular-se" para confirmar sua matrícula.

| SENAi Página Inicial                                                      |                              |                                                                                                    | ¢ 🖸                                              |
|---------------------------------------------------------------------------|------------------------------|----------------------------------------------------------------------------------------------------|--------------------------------------------------|
| ×                                                                         | 🚕 Certificado                |                                                                                                    | 0970.030.E2A [0.P] [APE.EXC.0.P.002] Certificado |
| Avisos<br>~ Confirmar sua matrícula                                       | Felto: Concluir a attividade |                                                                                                    |                                                  |
| Antes de começar, é neces<br>V Material didático 1                        | Resumo dos certificados      | emitidos                                                                                                    |                                                  |
| Modulo 1     Valiação 1     Avaliação 1     Avaliação 1                   |                              | Emitidos Nota<br>terça-feira, 1 abr. 2025. APTO<br>1.4-23                                                                              |                                                  |
| <ul> <li>Material diático 2</li> <li>Modulo 2</li> </ul>                  |                              | Liberação do Certificado                                                                                                    |                                                  |
| <ul> <li>Avaliação 2</li> <li>Avaliação - Módulo 2</li> </ul>             |                              | Para obter o seu certificado, é necessário confirmar a sua matricula<br>no curso. Por favor, cilque no botão abaixo para confirmar sua |                                                  |
| <ul> <li>Material didático 3</li> <li>Módulo 3</li> </ul>                 |                              | matricula.                                                                                                    |                                                  |
| <ul> <li>Avaliação 3</li> <li>Avaliação - Módulo 3</li> </ul>             |                              |                                                                                                    |                                                  |
| <ul> <li>Pesquisa e aatisfação</li> <li>Pesquisa de Satisfação</li> </ul> | Atividade anterior           | (Remit nave                                                                                                    |                                                  |
| Certificado                                                               | Pesquisa de Satisfação       | ocăni baa''' a                                                                                                    |                                                  |

# 5. Processo Seletivo:

• Após clicar no botão "Matricular-se", realize o seu cadastro no processo seletivo.

| Server Boonard dr. Agenoralization Industrial<br>PELO FUTURES ED TRABALINO | Para empresas P   | ara você         |      |            |                      | Bem-vindo, Teste | Q |
|----------------------------------------------------------------------------|-------------------|------------------|------|------------|----------------------|------------------|---|
| DAI<br>BAS                                                                 | )<br>05<br>005    |                  |      |            |                      |                  |   |
| 0                                                                          | ADOS DO CANDIDATO |                  |      |            |                      | ^                |   |
| Dados b                                                                    | sicos             |                  |      |            |                      |                  |   |
| Nome *                                                                     |                   |                  |      |            | Data de nascimento * |                  |   |
| Teste                                                                      |                   |                  |      | 9          | 01/01/2000           | m 9              |   |
| País nata                                                                  |                   | Estado natal *   |      |            | Naturalidade •       |                  |   |
| Brasil                                                                     |                   | 🗸 🎍 🛛 Rio de Jan | eiro | v 💁        | Nilópolis            | ✓ <u>△</u>       |   |
| Estado ci                                                                  | I* Na             | cionalidade *    | E-   | mail *     |                      |                  |   |
| Outro                                                                      | v 🎍               | Brasileira       | ✓    | tcdsantos@ |                      | <u>\$</u>        |   |
| Sexo *                                                                     |                   |                  |      |            |                      |                  |   |
| ⊖Femini<br>●Mascu                                                          | o<br>no           |                  |      |            |                      |                  |   |
| Situação                                                                   | cupacional *      |                  |      |            |                      |                  |   |
|                                                                            |                   |                  |      |            |                      |                  |   |

### 6. Gerar Certificado:

• Com seu processo realizado com sucesso. seu certificado será liberado clicando no botão "Obter o Certificado".

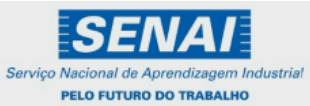

CERTIFICADO

O Serviço Nacional da Aprendizagem Industrial, Departamento Regional Rio de Janeiro,

no uso de suas atribuições, confere o certificado de Iniciação Profissional em Excel 2016 Avançado, a Usuario SGE Padrao,

Inscrito(a) no Cadastro de Pessoa Física nº 29297018033,

a fim de que possa gozar de todos os direitos e prerrogativas legais,

tendo em vista a conclusão do curso com carga horária de 30 horas, na data de 1 de abril de 2025

Rio de Janeiro, 01 de abril de 2025

Joselaine Aragão Rampini Gerente de Educação CNI - Confederação Nacional da Indústria | SENAL SJrviço Nacional de Aprendizagem Industrial

Pronto! Certificado liberado.

Concluído.